[CONFIGURATION VIRTUAL BOX]

| GERSAN Audrey | Vintual have | 09/10/2013  |
|---------------|--------------|-------------|
| MORIN Donovan |              | Version 1.2 |

# Virtualisation d'un système d'exploitation

### Installation d'un système d'exploitation à partir du logiciel de virtualisation : Virtual Box

#### Installation du logiciel : Virtual Box

- 1. Si l'ordinateur n'as pas Virtual box d'installer, il faut le télécharger sur le site officiel : <u>https://www.virtualbox.org/wiki/Downloads</u>
- 2. Une fois téléchargé, vous pouvez dès à présent l'installer

#### Premier pas avec le logiciel : Virtual Box :

|                                                                                                    | 1. Écran d'accueil du logiciel.                                                                                                    |
|----------------------------------------------------------------------------------------------------|----------------------------------------------------------------------------------------------------|
| 🕉 Oracle VM VirtualBox - Gestionnaire de machines                                                                                                    | Ŭ                                                                                                    |
| Ficher Machine Aide          Nouvelle       Configuration       Demarrer       Oubler       Configuration       Demarrer       Configuration       Demarrer       Demarrer       Configuration <th><ol> <li>Pour virtualiser le système<br/>d'exploitation de votre choix, vous devez<br/>cliquer sur « Nouvelle ».</li> </ol></th> | <ol> <li>Pour virtualiser le système<br/>d'exploitation de votre choix, vous devez<br/>cliquer sur « Nouvelle ».</li> </ol>                                                                                                    |
| Crée une machine virtuelle         Nom et système d'exploitation         Veuillez choisir un nom pour la nouvelle machine virtuelle et sélectionner le type de système d'exploitation que vous envisagez d'y installer. Le nom que vous choisirez sera repris au travers de VirtualBox pour identifier cette machine.         Nom :         Type :       Microsoft Windows         Version :       Windows XP         Cacher la description       Suivant         Annuler                                                                                                    | <ul> <li>C'est à partir de ce point que le système d'exploitation sera choisi.</li> <li>Il y a plusieurs choix possibles : <ul> <li>Microsoft Windows,</li> <li>Linux,</li> <li>Solaris,</li> <li>BSD,</li> <li>IBM OS/2,</li> <li>Mac OS X,</li> </ul> </li> <li>Puis la version du système (Exemple : Windows 7 pour Windows).</li> </ul> |

| GERSAN Audrey | Virtual box | 09/10/2013  |
|---------------|-------------|-------------|
| MORIN Donovan |             | Version 1.2 |

## Exemple d'installation d'un système d'exploitation : Linux, debian 7.1

|                                                                                                    | 1. Choisir un nom de machine virtuelle.                                |
|----------------------------------------------------------------------------------------------------|------------------------------------------------------------------------|
| ? 🔀                                                                                                    |                                                                        |
| Crée une machine virtuelle                                                                                                    |                                                                        |
|                                                                                                    |                                                                        |
| Nom et système d'exploitation                                                                                                    |                                                                        |
| Veuillez choisir un nom pour la nouvelle machine virtuelle et sélectionner le type de<br>système d'exploitation que vous envisagez d'y installer. Le nom que vous choisirez<br>sera repris au travers de VirtualBox pour identifier cette machine.                                                                                                    |                                                                        |
| Nom : Exemple                                                                                                    |                                                                        |
| Type : Linux                                                                                                    |                                                                        |
|                                                                                                    |                                                                        |
|                                                                                                    |                                                                        |
|                                                                                                    |                                                                        |
|                                                                                                    |                                                                        |
|                                                                                                    |                                                                        |
|                                                                                                    |                                                                        |
|                                                                                                    |                                                                        |
| Cacher la description Suivant Annuler                                                                                                    |                                                                        |
|                                                                                                    |                                                                        |
|                                                                                                    |                                                                        |
|                                                                                                    |                                                                        |
|                                                                                                    |                                                                        |
|                                                                                                    | 2. /!\ Éviter de mettre au-dessus de 1024                              |
| [<br>]<br>]                                                                                                    | <ul> <li>2. /!\ Éviter de mettre au-dessus de 1024<br/>Mio.</li> </ul> |
| Crée une machine virtuelle                                                                                                    | <ul> <li>2. /!\ Éviter de mettre au-dessus de 1024<br/>Mio.</li> </ul> |
| Crée une machine virtuelle                                                                                                    | 2. /!\ Éviter de mettre au-dessus de 1024<br>Mio.                      |
| Crée une machine virtuelle<br>Taille de la mémoire                                                                                                    | 2. /!\ Éviter de mettre au-dessus de 1024<br>Mio.                      |
| Crée une machine virtuelle<br>Taille de la mémoire<br>Choisissez la quantité de mémoire vive en méga-octets alloués à la machine virtuelle.                                                                                                    | <ul> <li>2. /!\ Éviter de mettre au-dessus de 1024<br/>Mio.</li> </ul> |
| Crée une machine virtuelle         Taille de la mémoire         Choisissez la quantité de mémoire vive en méga-octets alloués à la machine virtuelle.         La quantité recommandée est de 384 MO.                                                                                                    | 2. /!\ Éviter de mettre au-dessus de 1024<br>Mio.                      |
| Crée une machine virtuelle<br>Taille de la mémoire<br>Choisissez la quantité de mémoire vive en méga-octets alloués à la machine virtuelle.<br>La quantité recommandée est de 384 MO.                                                                                                    | 2. /!\ Éviter de mettre au-dessus de 1024<br>Mio.                      |
| Crée une machine virtuelle<br>Taille de la mémoire<br>Choisissez la quantité de mémoire vive en méga-octets alloués à la machine virtuelle.<br>La quantité recommandée est de 384 MO.<br>384 Mio                                                                                                    | 2. /!\ Éviter de mettre au-dessus de 1024<br>Mio.                      |
| Crée une machine virtuelle         Taille de la mémoire         Choisissez la quantité de mémoire vive en méga-octets alloués à la machine virtuelle.         La quantité recommandée est de 384 MO.         Image: Commandée est de 384 MO.         Image: Commandée est de 384 MO. | 2. /!\ Éviter de mettre au-dessus de 1024<br>Mio.                      |
| Crée une machine virtuelle         Taille de la mémoire         Choisissez la quantité de mémoire vive en méga-octets alloués à la machine virtuelle.         La quantité recommandée est de 384 MO.         Image: Commandée est de 384 MO.         Image: Commandee est de 384 MO.         Image: Commandee est de 384 MO.         Image: Commandee est de 384 MO.         Image: Commandee est de 384 MO.         Image: Commandee est de 384 MO. | 2. /!\ Éviter de mettre au-dessus de 1024<br>Mio.                      |
| Crée une machine virtuelle         Taille de la mémoire         Choisissez la quantité de mémoire vive en méga-octets alloués à la machine virtuelle.         La quantité recommandée est de 384 MO.         1000         384         4 Mio                                                                                                    | 2. /!\ Éviter de mettre au-dessus de 1024<br>Mio.                      |
| Crée une machine virtuelle     Taille de la mémoire   Choisissez la quantité de mémoire vive en méga-octets alloués à la machine virtuelle.   La quantité recommandée est de 384 MO.   Mio   4 Mio     4 Mio                                                                                                    | 2. /!\ Éviter de mettre au-dessus de 1024<br>Mio.                      |
| P 53         Crée une machine virtuelle <b>Taille de la mémoire</b> Choisissez la quantité de mémoire vive en méga-octets alloués à la machine virtuelle.         La quantité recommandée est de <b>384</b> MO.         4 Mio         4 Mio                                                                                                    | 2. /!\ Éviter de mettre au-dessus de 1024<br>Mio.                      |
| Crée une machine virtuelle     Taille de la mémoire   Choisissez la quantité de mémoire vive en méga-octets alloués à la machine virtuelle.   La quantité recommandée est de 384 MO.     384 Mio   4 Mio   4096 Mio                                                                                                    | 2. /!\ Éviter de mettre au-dessus de 1024<br>Mio.                      |
| P Z   Crée une machine virtuelle   Taille de la mémoire   Choisissez la quantité de mémoire vive en méga-octets alloués à la machine virtuelle.   La quantité recommandée est de 384 MO.   Allo 4 Mio 4096 Mio                                                                                                    | 2. /!\ Éviter de mettre au-dessus de 1024<br>Mio.                      |

| GERSAN Audrey | Virtual box | 09/10/2013  |
|---------------|-------------|-------------|
| MORIN Donovan | VIItual DOX | Version 1.2 |

| - ? - 💌                                                                                                    | 3. Laisser la valeur par défaut. |
|----------------------------------------------------------------------------------------------------|----------------------------------|
| Crée une machine virtuelle                                                                                                    |                                  |
|                                                                                                    |                                  |
| Disque dur                                                                                                    |                                  |
| SI vous le souhaitez, vous pouvez ajouter un disque dur virtuel à la nouvelle machine.<br>Vous pouvez soit créer un nouveau disque, soit en choisir un de la liste ou d'un autre                                                                                                    |                                  |
| emplacement en utilisant l'icône dossier.                                                                                                    |                                  |
| Si vous avez besoin d'une configuration de stockage plus complexe, vous pouvez<br>sauter cette étape et modifier les réglages de la machine une fois celle-ci crée.                                                                                                    |                                  |
| La taille du disque dur recommandée est de 8,00 Gio.                                                                                                    |                                  |
| Ne pas ajouter de disque dur virtuel                                                                                                    |                                  |
| Créer un disque dur virtuel maintenant                                                                                                    |                                  |
| Utiliser un fichier de disque dur virtuel existant                                                                                                    |                                  |
| Vide                                                                                                    |                                  |
|                                                                                                    |                                  |
| Créer Annuler                                                                                                    |                                  |
|                                                                                                    |                                  |
|                                                                                                    |                                  |
|                                                                                                    |                                  |
|                                                                                                    | 4. Laisser la valeur par défaut. |
|                                                                                                    | 4. Laisser la valeur par défaut. |
| Créer le disque dur virtuel                                                                                                    | 4. Laisser la valeur par défaut. |
| Créer le disque dur virtuel<br>Type de fichier de disque dur                                                                                                    | 4. Laisser la valeur par défaut. |
| Créer le disque dur virtuel  Type de fichier de disque dur  Choisissez le type de fichier que vous désirez utiliser pour le nouveau disque virtuel. Si vous n'avez pas besoin de l'utiliser avec d'autres logiciels de virtualisation vous pouvez laisser ce paramètre inchangé.                                                                                                    | 4. Laisser la valeur par défaut. |
| Créer le disque dur virtuel  Type de fichier de disque dur  Choisissez le type de fichier que vous désirez utiliser pour le nouveau disque virtuel. Si vous n'avez pas besoin de l'utiliser avec d'autres logiciels de virtualisation vous pouvez laisser ce paramètre inchangé.  VDI (Image Disque VirtualBox)                                                                                                    | 4. Laisser la valeur par défaut. |
| Créer le disque dur virtuel  Créer le disque dur virtuel  Type de fichier de disque dur  Choisissez le type de fichier que vous désirez utiliser pour le nouveau disque virtuel. Si vous n'avez pas besoin de l'utiliser avec d'autres logiciels de virtualisation vous pouvez laisser ce paramètre inchangé.  VDI (Image Disque VirtualBox)  VMDK (Disque Virtual Machine)  VDD (Disque dur Virtue)                                                                                                    | 4. Laisser la valeur par défaut. |
| Créer le disque dur virtuel Créer le disque dur virtuel Choisissez le type de fichier que vous désirez utiliser pour le nouveau disque virtuel. Si vous n'avez pas besoin de l'utiliser avec d'autres logiciels de virtualisation vous pouvez laisser ce paramètre inchangé. VDI (Image Disque VirtualBox) VMDK (Disque Virtual Machine) VHD (Disque dur Virtuel) HDD (Disque dur Parallels)                                                                                                    | 4. Laisser la valeur par défaut. |
| Créer le disque dur virtuel Choisissez le type de fichier que vous désirez utiliser pour le nouveau disque virtuel. Si vous n'avez pas besoin de l'utiliser avec d'autres logiciels de virtualisation vous pouvez laisser ce paramètre inchangé.  VDI (Image Disque VirtualBox) VHDK (Disque Virtual Machine) VHD (Disque dur Virtue) HDD (Disque dur Parallels) QED (Disque dur avancé QEMU)                                                                                                    | 4. Laisser la valeur par défaut. |
| Créer le disque dur virtuel<br>Créer le disque dur virtuel<br>Type de fichier de disque dur<br>Choisissez le type de fichier que vous désirez utiliser pour le nouveau disque virtuel. Si vous n'avez pas besoin<br>de l'utiliser avec d'autres logiciels de virtualisation vous pouvez laisser ce paramètre inchangé.<br>VDI (Image Disque VirtualBox)<br>VMDK (Disque Virtual Machine)<br>VHD (Disque dur Virtuel)<br>HDD (Disque dur Virtuel)<br>QED (Disque dur avancé QEMU)<br>QCOM (Copie à l'écriture QEMU)                                                                      | 4. Laisser la valeur par défaut. |
| Créer le disque dur virtuel<br>Créer le disque dur virtuel<br>Croisissez le type de fichier que vous désirez utiliser pour le nouveau disque virtuel. Si vous n'avez pas besoin<br>de l'utiliser avec d'autres logiciels de virtualisation vous pouvez laisser ce paramètre inchangé.<br>VDI (Image Disque VirtualBox)<br>VMDK (Disque Virtual Machine)<br>VHD (Disque dur Virtuel)<br>DD (Disque dur Varallels)<br>QED (Disque dur avancé QEMU)<br>QCOM (Copie à l'écriture QEMU)                                                                                                    | 4. Laisser la valeur par défaut. |
| Créer le disque dur virtuel<br>Créer le disque dur virtuel<br>Créer le disque dur virtuel<br>Choisissez le type de fichier que vous désirez utiliser pour le nouveau disque virtuel. Si vous n'avez pas besoin<br>de l'utiliser avec d'autres logiciels de virtualisation vous pouvez laisser ce paramètre inchangé.<br>VDI (Image Disque VirtualBox)<br>VMDK (Disque Virtual Machine)<br>VHD (Disque dur Virtuel)<br>HDD (Disque dur Virtuel)<br>DD (Disque dur avancé QEMU)<br>QEO (Disque dur avancé QEMU)<br>QCOM (Copie à l'écriture QEMU)                                         | 4. Laisser la valeur par défaut. |
| <ul> <li>Créer le disque dur virtuel</li> <li>Créer le disque dur virtuel</li> <li>Créer le disque dur virtuel</li> <li>Choisissez le type de fichier que vous désirez utiliser pour le nouveau disque virtuel. Si vous n'avez pas besoin de l'utiliser avec d'autres logiciels de virtualisation vous pouvez laisser ce paramètre inchangé.</li> <li>VDL (Image Disque VirtualBox)</li> <li>VMDK (Disque Virtual Machine)</li> <li>VHD (Disque dur Virtuel)</li> <li>HDD (Disque dur Virtuel)</li> <li>QED (Disque dur avancé QEMU)</li> <li>QCOM (Copie à l'écriture QEMU)</li> </ul> | 4. Laisser la valeur par défaut. |
| Créer le disque dur virtuel<br>Creer le disque dur virtuel<br>Creer le disque dur virtuel<br>Choisissez le type de fichier que vous désirez utiliser pour le nouveau disque virtuel. Si vous n'avez pas besoin<br>de l'utiliser avec d'autres logiciels de virtualisation vous pouvez laisser ce paramètre inchangé.<br>VDE (Image Disque VirtualBox)<br>VMDK (Disque Virtual Machine)<br>VHD (Disque dur Virtuel)<br>DD (Disque dur Virtuel)<br>QED (Disque dur avancé QEMU)<br>QCOM (Copie à l'écriture QEMU)                                                                         | 4. Laisser la valeur par défaut. |
| <ul> <li>Céer le disque dur virtuel</li> <li>Céer le disque dur virtuel</li> <li>Céer le disque dur virtuel</li> <li>Choisissez le type de fichier que vous désirez utiliser pour le nouveau disque virtuel. Si vous n'avez pas besoin de l'utiliser avec d'autres logiciels de virtualisation vous pouvez laisser ce paramètre inchangé.</li> <li>VD (Linage Disque VirtualBox)</li> <li>VMDK (Disque Virtual Machine)</li> <li>VD (Disque dur Virtuel)</li> <li>HDD (Disque dur Virtuel)</li> <li>QED (Disque dur avancé QEMU)</li> <li>QCOM (Copie à l'écriture QEMU)</li> </ul>     | 4. Laisser la valeur par défaut. |

| GERSAN Audrey | Virtual box | 09/10/2013  |
|---------------|-------------|-------------|
| MORIN Donovan | VIItual box | Version 1.2 |

|                                                                                                    | 5. | Laisser par défaut. |  |
|----------------------------------------------------------------------------------------------------|----|---------------------|--|
|                                                                                                    |    | ·                   |  |
| ? <mark></mark>                                                                                                    |    |                     |  |
| Créer le disque dur virtuel                                                                                                    |    |                     |  |
| Stockage sur disque dur physique                                                                                                    |    |                     |  |
| Veuilez choisir si le nouveau fichier de disque dur virtuel doit croître au fur et à mesure (allocation dynamique)<br>ou bien s'il doit être crée à sa taille maximale (taille fixe).                                                                                                    |    |                     |  |
| Un fichier de disque dur <b>alloué dynamiquement</b> n'utilisera d'espace sur votre disque dur physique qu'au<br>fur et à mesure qu'il se rempira (jusqu'à une <b>taille fixe maximale), cependant il ne se réduira pas</b><br>lorscoure de l'espace eur calvici sera librito.                                                                                                    |    |                     |  |
| Un fichier de l'aspece sur cetter el serte necrea<br>Un fichier de disque dur à <b>taille fixe</b> sera plus long à créer sur certains systèmes mais sera souvent plus<br>rapide à utiliser.                                                                                                    |    |                     |  |
| <ul> <li>Dynamiquement alloué</li> </ul>                                                                                                    |    |                     |  |
| ◎ Taille fixe                                                                                                    |    |                     |  |
|                                                                                                    |    |                     |  |
|                                                                                                    |    |                     |  |
|                                                                                                    |    |                     |  |
|                                                                                                    |    |                     |  |
| Suivant Annuler                                                                                                    |    |                     |  |
|                                                                                                    |    |                     |  |
|                                                                                                    |    |                     |  |
|                                                                                                    |    |                     |  |
|                                                                                                    |    |                     |  |
|                                                                                                    |    |                     |  |
|                                                                                                    | 6. | Laisser par défaut. |  |
|                                                                                                    | 6. | Laisser par défaut. |  |
| Créer le disque dur vituel                                                                                                    | 6. | Laisser par défaut. |  |
| Créer le disque dur virtuel                                                                                                    | 6. | Laisser par défaut. |  |
| Créer le disque dur virtuel<br>Emplacement du fichier et taille                                                                                                    | 6. | Laisser par défaut. |  |
| Créer le disque dur virtuel Emplacement du fichier et taille Veuillez saisir un nom pour le nouveau fichier de disque dur virtuel dans la boîte si dessous ou diquez sur l'Cône dossier oans leauel le créer.                                                                                                    | 6. | Laisser par défaut. |  |
| Créer le disque dur virtuel<br>Emplacement du fichier et taille<br>Veuilez saisir un nom pour le nouveau fichier de disque dur virtuel dans la boîte si dessous ou diquez sur<br>licône dossier pour choisir un autre dossier dans lequel le créer.<br>Exemple                                                                                                    | 6. | Laisser par défaut. |  |
| Créer le disque dur virtuel Emplacement du fichier et taille Veuillez saisir un nom pour le nouveau fichier de disque dur virtuel dans la boîte si dessous ou cliquez sur ficône dossier pour choisir un autre dossier dans lequel le créer. Exemple Choisissez la taille du disque dur virtuel em mégacctets. Cette taille est la limite de la quantité de données de                                                                                                    | 6. | Laisser par défaut. |  |
| Créer le disque dur virtuel Emplacement du fichier et taille Veuillez saisir un nom pour le nouveau fichier de disque dur virtuel dans la boîte si dessous ou diquez sur licône dossier pour choisir un autre dossier dans lequel le créer. Exemple Choisisez la taille du disque dur virtuel en mégaoctets. Cette taille est la limite de la quantité de données de fichiers qu'une machine virtuelle sera capable de stocker sur le disque dur.                                                                                                    | 6. | Laisser par défaut. |  |
| Créer le disque dur virtuel         Emplacement du fichier et taille         Veuillez saisir un nom pour le nouveau fichier de disque dur virtuel dans la boîte si dessous ou cliquez sur licône dossier pour choisir un autre dossier dans lequel le créer.         Exemple       Image: Choisissez la taille du disque dur virtuel en mégaoctets. Cette taille est la limite de la quantité de données de fichiers qu'une machine virtuelle sera capable de stocker sur le disque dur.         4,00 Mio       2,00 Tio                                                                                                    | 6. | Laisser par défaut. |  |
| Créer le disque dur virtuel  Créer le disque dur virtuel  Créer le disque dur virtuel  Créer le disque dur virtuel  Créer le disque dur virtuel  Créer dossier pour choisir un noure dossier dans le disque dur virtuel dans la boîte si dessous ou diquez sur Créer dossier pour choisir un autre dossier dans lequel le créer.  Creenple  Choisisser la taille du disque dur virtuel en mégaoctets. Cette taille est la limite de la quantité de données de fichiers qu'une machine virtuelle sera capable de stocker sur le disque dur.  Choisisser la taille du disque dur virtuel en mégaoctets. Cette taille est la limite de la quantité de données de fichiers qu'une machine virtuelle sera capable de stocker sur le disque dur.  Choisisser la taille du disque dur virtuel en mégaoctets. Cette taille est la limite de la quantité de données de fichiers qu'une machine virtuelle sera capable de stocker sur le disque dur.  Choisisser la taille du disque dur virtuel en mégaoctets. Cette taille est la limite de la quantité de données de fichiers qu'une machine virtuelle sera capable de stocker sur le disque dur.  Choisisser la taille du disque dur virtuel en mégaoctets. Cette taille est la limite de la quantité de données de fichiers qu'une machine virtuelle sera capable de stocker sur le disque dur.  Choisisser la taille du disque dur virtuel est la limite de la quantité de données de fichiers qu'une machine virtuelle sera capable de stocker sur le disque dur.  Choisisser la taille du disque dur virtuel date dur.  Choisisser la taille du disque dur virtuel date dur.  Choisisser la taille dur dur dur dur dur dur dur dur dur dur | 6. | Laisser par défaut. |  |
| Créer le disque dur virtuel         Emplacement du fichier et taille         Veuillez saisir un nom pour le nouveau fichier de disque dur virtuel dans la boîte si dessous ou diquez sur ficône dossier pour choisir un autre dossier dans lequel le créer.         Exemple       Image: Choisisez la taille du disque dur virtuel en mégaoctets. Cette taille est la limite de la quantité de données de fichiers qu'une machine virtuelle sera capable de stocker sur le disque dur.         Louisisez la taille du disque dur virtuel en mégaoctets. Cette taille est la limite de la quantité de données de fichiers qu'une machine virtuelle sera capable de stocker sur le disque dur.       8,00 Gio         4,00 Mio       2,00 Tio                                                                                                    | 6. | Laisser par défaut. |  |
| Créer le disque dur virtuel         Emplacement du fichier et taille         Veullez saisir un nom pour le nouveau fichier de disque dur virtuel dans la boîte si dessous ou cliquez sur fichier de dissier dans lequel le créer.         Exemple         Choisisser la taille du disque dur virtuel en mégaoctets. Cette taille est la limite de la quantité de données de fichiers qu'une machine virtuelle sera capable de stocker sur le disque dur.         4,00 Mio       2,00 Tio                                                                                                    | 6. | Laisser par défaut. |  |
| Créer le disque dur virtuel         Emplacement du fichier et taille         Veuillez saisir un nom pour le nouveau fichier de disque dur virtuel dans la boîte si dessous ou diquez sur l'icône dossier pour choisir un autre dossier dans lequel le créer.         Exemple         Choisissez la taille du disque dur virtuel en mégaoctets. Cette taille est la limite de la quantité de données de fichiers qu'une machine virtuelle sera capable de stocker sur le disque dur.         1       1         4,00 Mio       2,00 Tio                                                                                                    | 6. | Laisser par défaut. |  |
| Créer le disque dur virtuel         Emplacement du fichier et taille         Veuillez saisir un nom pour le nouveau fichier de disque dur virtuel dans la boîte si dessous ou diquez sur licône dossier pour choisir un autre dossier dans lequel le créer.         Exemple       Image: Choisissez la taille du disque dur virtuel en mégaoctets. Cette taille est la limite de la quantité de données de fichiers qu'une machine virtuelle sera capable de stocker sur le disque dur.         Une dossier guiune machine virtuelle sera capable de stocker sur le disque dur.       8,00 Gio         4,00 Mio       2,00 Tio                                                                                                    | 6. | Laisser par défaut. |  |
| Créer le disque dur virtuel         Emplacement du fichier et taille         Veuillez saisir un nom pour le nouveau fichier de disque dur virtuel dans la boîte si dessous ou cliquez sur fichier de dissier dans lequel le crée.         Exemple         Choisissez la talle du disque dur virtuel en mégaoctets. Cette taille est la limite de la quantité de données de fichiers qu'une machine virtuelle sera capable de stocker sur le disque dur.         4,00 Mio       2,00 Tio                                                                                                    | 6. | Laisser par défaut. |  |
| Créer le disque dur virtuel         Emplacement du fichier et taille         Veuillez saisir un nom pour le nouveau fichier de disque dur virtuel dans la boîte si dessous ou diquez sur l'icône dossier pour choisir un autre dossier dans lequel le créer.         Exemple         Choisissez la taille du disque dur virtuel en mégaoctets. Cette taille est la limite de la quantité de données de fichiers qu'une machine virtuelle sera capable de stocker sur le disque dur.         1       1         4,00 Mio       2,00 Tio                                                                                                    | 6. | Laisser par défaut. |  |
| Créer le disque dur virtuel         Emplacement du fichier et taille         Veuillez saisir un nom pour le nouveau fichier de disque dur virtuel dans la boîte si dessous ou diquez sur Ichoisisez la taille du disque dur virtuel en mégaoctets. Cette taille est la limite de la quantité de données de finites qu'une machine virtuelle sera capable de stocker sur le disque dur.         Choisisez la taille du disque dur virtuel en mégaoctets. Cette taille est la limite de la quantité de données de finites qu'une machine virtuelle sera capable de stocker sur le disque dur.         4,00 Mio       2,00 Tio                                                                                                    | 6. | Laisser par défaut. |  |

| GERSAN Audrey | Virtual box | 09/10/2013  |
|---------------|-------------|-------------|
| MORIN Donovan | VIItual box | Version 1.2 |

|                                                                                                    |                                                                                                    | Une fois les paramètres précédents configurés                                                    |
|----------------------------------------------------------------------------------------------------|----------------------------------------------------------------------------------------------------|--------------------------------------------------------------------------------------------------|
|                                                                                                    |                                                                                                    | la page d'accueil réapparait                                                                     |
|                                                                                                    |                                                                                                    | la page u accueil leapparait.                                                                    |
| Fichier Machine Aide                                                                                                    | estionnaire de machines                                                                                                    |                                                                                                  |
| Nouvelle Configuration Dér                                                                                                    | Obler                                                                                                    |                                                                                                  |
| Deemple<br>Teante                                                                                                    | ■ Général         Nom :       Exemple         Système d'exploitation ::       Deban         ■ Système d'exploitation ::       Deban         Mémoire vive :       384 Mo         Ordre d'amorçage :       Deguette, Disque CD/DVD, Dieque dur         Accélération :       VT-x/AMD-V , Pagnation imbriquée         ■ Affichage         Mémoire vidéo :       12 Mo         Serveur bureau distant :       Désactivé         ● Stockage       Contrôleur :         Contrôleur :       DÉ :         Methor secondaire DE :       (D/DVD) Vide         Contrôleur :       DE :         Port SATA 0 :       Exemple.vdl (Normal, 8,00 Gio)         ● Son       Plate hête :         Plate hête :       Wedows DirectSound         Contrôleur ::       ICH ACS7         ● Réseau       ● |                                                                                                  |
|                                                                                                    |                                                                                                    |                                                                                                  |
| Comple Dreveiter                                                                                                    | _ [a][eq]                                                                                                    | Il faudra cliquer une fois sur la machine virtuelle<br>puis sur « Configuration ». Ici, un panel |
| Cán/-1                                                                                                    |                                                                                                    | a options s'onre a nous.                                                                         |
| Système                                                                                                    | Général                                                                                                    |                                                                                                  |
| <ul> <li>Affichage</li> <li>Stockage</li> <li>Son</li> <li>Rėseau</li> <li>Ports sėries</li> <li>USB</li> <li>Dossiers partagės</li> </ul> | Simple Avancé Description Nom : Exemple Type : Linux Version : Debian                                                                                                    |                                                                                                  |
|                                                                                                    | Choisissez une catégorie à configurer dans la liste sur la gauche et déplacez le pointeur de la souris<br>au-dessus d'un élément pour obtenir plus d'informations.<br>OK Annuler Aide                                                                                                    |                                                                                                  |

| GERSAN Audrey | Virtual box | 09/10/2013  |
|---------------|-------------|-------------|
| MORIN Donovan | VIItual DOX | Version 1.2 |

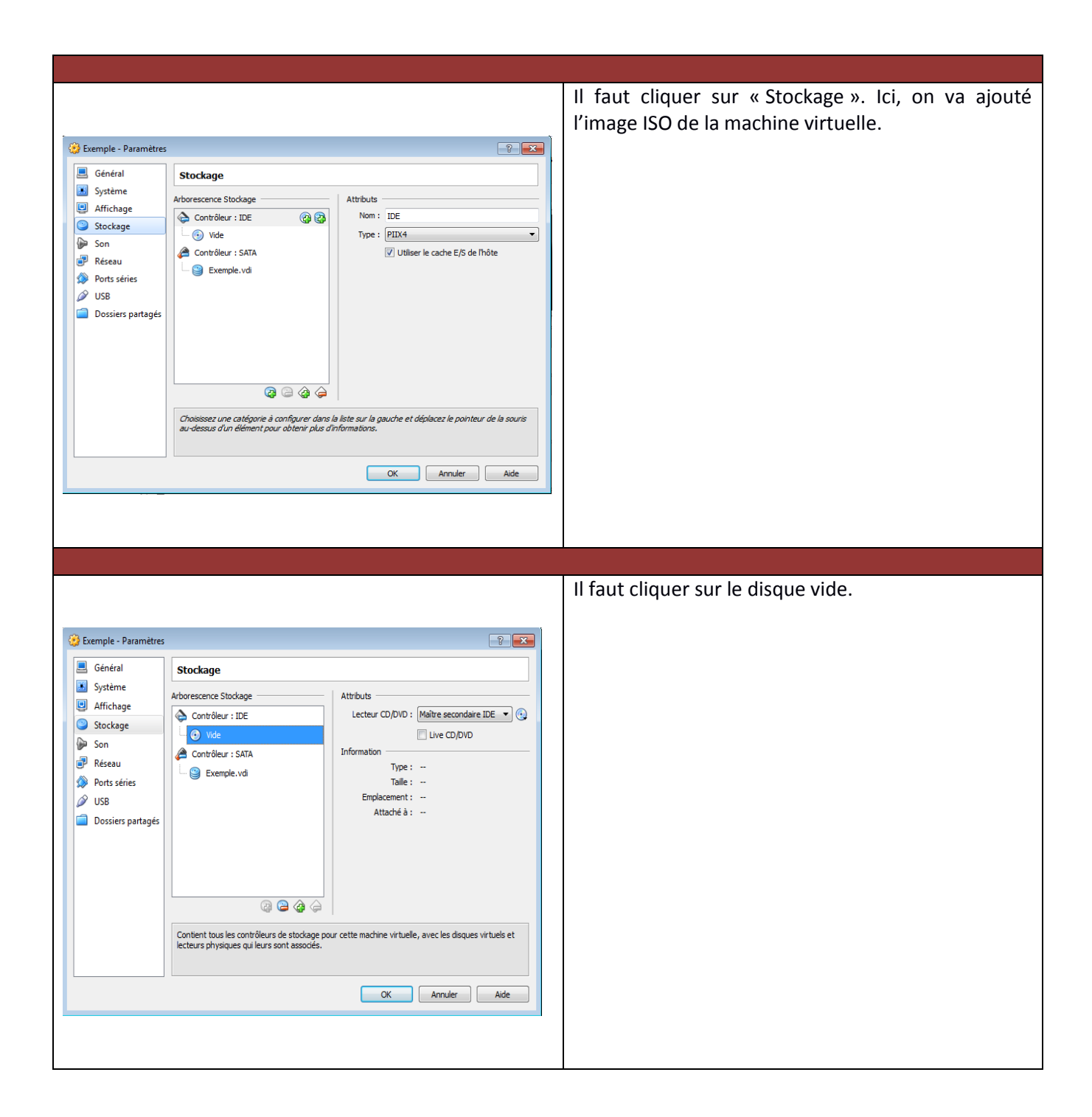

| GERSAN A                                                                                                    | udrey                                                                                                    | Virtual box           | 09/10/2013                                                                                                    |
|----------------------------------------------------------------------------------------------------|----------------------------------------------------------------------------------------------------|-----------------------|----------------------------------------------------------------------------------------------------|
|                                                                                                    | novan                                                                                                    |                       | Version 1.2                                                                                                    |
|                                                                                                    |                                                                                                    |                       |                                                                                                    |
| Exemple - Paramètres                                                                                                    | kage         cence Stockage         ontröleur : IDE         ) Mde         Information         Type :         Taile :         Emplacement :         Attaché à :                                                                                                    | Maître secondaire IDE | Puis cliquer sur le petit disque à côté d<br>« Lecteur CD/DVD ».<br>Il faudra cliquer sur « Choisissez u<br>fichier de cd/dvd virtuel ». |
| Chois<br>au-de                                                                                                    | ssus d'un élément pour obtenir plus d'informations.                                                                                                    | Annuler Aide          |                                                                                                    |
| Chais                                                                                                    | ssus d'un élément pour obtenir plus d'informations.                                                                                                    | Annuler Aide          | Une fois l'image sélectionnée elle se                                                                                                    |
|                                                                                                    | ssus d'un dément pour obtenir plus d'informations.                                                                                                    | Annuler Aide          | Une fois l'image sélectionnée elle ser<br>affiché dans l'emplacement qui été vic                                                         |
| Chas<br>aude                                                                                                    | ssus d'un dément pour obtenir plus d'informations.                                                                                                    | Amuler Aide           | Une fois l'image sélectionnée elle ser<br>affiché dans l'emplacement qui été vio<br>auparavant.                                          |
| Chos<br>au-de<br>au-de<br>a | Stockage<br>Arborescence Stockage<br>Contrôleur : IDE<br>Contrôleur : STA<br>Contrôleur : SATA<br>Stockage<br>Contrôleur : SATA<br>Stockage<br>Contrôleur : SATA<br>Stockage<br>Contrôleur : SATA<br>Stockage<br>Contrôleur : SATA                                                                                                    | Annuler Aide          | Une fois l'image sélectionnée elle se<br>affiché dans l'emplacement qui été vio<br>auparavant.                                           |
| <ul> <li>Chos au de au de</li></ul>                                                                                                    | sus d'un dément pour obtenir plus d'informations.          OK         Stockage         Arborescence Stockage <ul> <li>O</li> <li>debian-7. L04386-netinst.iso</li> <li>Contrôleur : IDE</li> <li>O</li> <li>Contrôleur : SATA</li> <li> <ul> <li>Exemple.vdi</li> <li>Contient tous les contrôleurs de stockage pleteurs physiques qui leurs sont associés.</li> </ul> </li> </ul> | Anule Aide            | Une fois l'image sélectionnée elle se<br>affiché dans l'emplacement qui été vio<br>auparavant.                                           |

| GERSAN Audrey | ) (interest how | 09/10/2013  |
|---------------|-----------------|-------------|
| MORIN Donovan | VIItual box     | Version 1.2 |

|                                                                                                    |                                                                                                    | Dans l'onglet « Réseau », on peut                                                                                                    |
|----------------------------------------------------------------------------------------------------|----------------------------------------------------------------------------------------------------|----------------------------------------------------------------------------------------------------|
| ~                                                                                                    |                                                                                                    | configurer quel accès réseau l'on                                                                                                    |
| Exemple - Paramètres                                                                                                    | ? <mark>×</mark>                                                                                                    | souhaite.                                                                                                    |
| 📃 Général                                                                                                    | Réseau                                                                                                    |                                                                                                    |
| 🔝 Système                                                                                                    |                                                                                                    |                                                                                                    |
| Affichage                                                                                                    | Carte 1 Carte 2 Carte 3 Carte 4                                                                                                    |                                                                                                    |
| Stockage                                                                                                    | Activer la carte réseau                                                                                                    |                                                                                                    |
| Son                                                                                                    |                                                                                                    |                                                                                                    |
| P Reseau                                                                                                    | Non:                                                                                                    |                                                                                                    |
| USB                                                                                                    | P Avance                                                                                                    |                                                                                                    |
| Dossiers partagés                                                                                                    |                                                                                                    |                                                                                                    |
|                                                                                                    |                                                                                                    |                                                                                                    |
|                                                                                                    |                                                                                                    |                                                                                                    |
|                                                                                                    |                                                                                                    |                                                                                                    |
|                                                                                                    |                                                                                                    |                                                                                                    |
|                                                                                                    |                                                                                                    |                                                                                                    |
|                                                                                                    | Détermine la façon dont la carte virtuelle accède au réseau réel de l'ordinateur hôte.                                                                                                    |                                                                                                    |
|                                                                                                    |                                                                                                    |                                                                                                    |
|                                                                                                    |                                                                                                    |                                                                                                    |
|                                                                                                    |                                                                                                    |                                                                                                    |
|                                                                                                    |                                                                                                    |                                                                                                    |
|                                                                                                    |                                                                                                    |                                                                                                    |
|                                                                                                    |                                                                                                    |                                                                                                    |
|                                                                                                    |                                                                                                    |                                                                                                    |
|                                                                                                    |                                                                                                    | Pour faciliter l'accès au réseau, il faudra                                                                                                    |
|                                                                                                    |                                                                                                    | Pour faciliter l'accès au réseau, il faudra<br>cliquer sur « Accès par pont » et la                                                                             |
| 🛞 Exemple - Paramètres                                                                                                    |                                                                                                    | Pour faciliter l'accès au réseau, il faudra<br>cliquer sur « Accès par pont » et la<br>machine virtuelle sera connectée à la                                    |
| 🥸 Exemple - Paramètres                                                                                                    |                                                                                                    | Pour faciliter l'accès au réseau, il faudra<br>cliquer sur « Accès par pont » et la<br>machine virtuelle sera connectée à la<br>carte Ethernet de l'ordinateur  |
| <ul> <li>Exemple - Paramètres</li> <li>Général</li> <li>Général</li> </ul>                                                                                                    | Réseau                                                                                                    | Pour faciliter l'accès au réseau, il faudra<br>cliquer sur « Accès par pont » et la<br>machine virtuelle sera connectée à la<br>carte Ethernet de l'ordinateur. |
| Exemple - Paramètres     Général     Système     Affichane                                                                                                    | Réseau Carte 1 Carte 2 Carte 4                                                                                                    | Pour faciliter l'accès au réseau, il faudra<br>cliquer sur « Accès par pont » et la<br>machine virtuelle sera connectée à la<br>carte Ethernet de l'ordinateur. |
| <ul> <li>Exemple - Paramètres</li> <li>Général</li> <li>Système</li> <li>Affichage</li> <li>Stockage</li> </ul>                                                                                            | Réseau       Carte 1     Carte 2       Carte 2     Carte 4       Z Activer la carte réseau                                                                                                    | Pour faciliter l'accès au réseau, il faudra<br>cliquer sur « Accès par pont » et la<br>machine virtuelle sera connectée à la<br>carte Ethernet de l'ordinateur. |
| Exemple - Paramètres<br>Général<br>Système<br>Affichage<br>Stockage<br>Son                                                                                                    | Réseau       Carte 1     Carte 2     Carte 4       Ø     Activer la carte réseau       Mode d'accès réseau :     Accès par pont                                                                                                    | Pour faciliter l'accès au réseau, il faudra<br>cliquer sur « Accès par pont » et la<br>machine virtuelle sera connectée à la<br>carte Ethernet de l'ordinateur. |
| <ul> <li>Exemple - Paramètres</li> <li>Général</li> <li>Système</li> <li>Affichage</li> <li>Stockage</li> <li>Son</li> <li>Réseau</li> </ul>                                                               | Réseau         Carte 1       Carte 2       Carte 4         Ø       Activer la carte réseau         Mode d'accès réseau :       Accès par pont          Nom :       Realtek PCIE GBE Family Controller                                                                                                    | Pour faciliter l'accès au réseau, il faudra<br>cliquer sur « Accès par pont » et la<br>machine virtuelle sera connectée à la<br>carte Ethernet de l'ordinateur. |
| <ul> <li>Exemple - Paramètres</li> <li>Général</li> <li>Système</li> <li>Affichage</li> <li>Stockage</li> <li>Son</li> <li>Réseau</li> <li>Ports séries</li> </ul>                                         | Réseau         Carte 1       Carte 2       Carte 4         Ø       Activer la carte réseau         Mode d'accès réseau :       Accès par pont          Nom :       Realtek PCIe GBE Family Controller         Ø       Avancé                                                                                                    | Pour faciliter l'accès au réseau, il faudra<br>cliquer sur « Accès par pont » et la<br>machine virtuelle sera connectée à la<br>carte Ethernet de l'ordinateur. |
| Exemple - Paramètres  Général Système Affichage Stockage Son Réseau Ports séries USB                                                                                                    | Réseau Carte 1 Carte 2 Carte 3 Carte 4 Carte 1 Carte réseau Mode d'accès réseau : Accès par pont  Nom : Realtek PCLE GBE Family Controller Avancé                                                                                                    | Pour faciliter l'accès au réseau, il faudra<br>cliquer sur « Accès par pont » et la<br>machine virtuelle sera connectée à la<br>carte Ethernet de l'ordinateur. |
| <ul> <li>Exemple - Paramètres</li> <li>Général</li> <li>Système</li> <li>Affichage</li> <li>Stockage</li> <li>Son</li> <li>Réseau</li> <li>Ports séries</li> <li>USB</li> <li>Dossiers partagés</li> </ul> | Réseau         Carte 1       Carte 2       Carte 4         Carte 1       Carte 7       Carte 3         Mode d'accès réseau       Accès par pont          Nom :       Realtek PCIE GBE Family Controller         Image: Image: | Pour faciliter l'accès au réseau, il faudra<br>cliquer sur « Accès par pont » et la<br>machine virtuelle sera connectée à la<br>carte Ethernet de l'ordinateur. |
| Exemple - Paramètres         Général         Système         Affichage         Stockage         Son         Réseau         Ports séries         USB         Dossiers partagés                              | Réseau         Carte 1       Carte 2       Carte 4         Image: Carte 1 Carte 2       Carte 4         Image: Carte 1 Carte 2       Carte 4         Image: Carte 1 Carte 2       Carte 3         Image: Carte 1 Carte 2       Carte 4         Image: Carte 1 Carte 2       Carte 3         Image: Carte 1 Carte 2       Carte 4         Image: Carte 1 Carte 2       Carte 3         Image: Carte 1 Carte 2       Carte 3         Image: Carte 1 Carte 2       Carte 4         Image: Carte 1 Carte 2       Carte 3         Image: Carte 1 Carte 2       Carte 4         Image: Carte 1 Carte 2       Carte 3         Image: Carte 1 Carte 2       Carte 4         Image: Carte 1 Carte 2       Carte 4         Image: Carte 1 Carte 2       Carte 4         Image: Carte 1 Carte 2       Carte 4         Image: Carte 1 Carte 2       Carte 4         Image: Carte 1 Carte 2       Carte 4         Image: Carte 1 Carte 2       Carte 4         Image: Carte 1 Carte 2       Carte 4         Image: Carte 1 Carte 2       Carte 4         Image: Carte 1 Carte 2       Carte 4         Image: Carte 2       Carte 3         Image: Carte 3       Carte 4                                                                                                    | Pour faciliter l'accès au réseau, il faudra<br>cliquer sur « Accès par pont » et la<br>machine virtuelle sera connectée à la<br>carte Ethernet de l'ordinateur. |
| <ul> <li>Exemple - Paramètres</li> <li>Général</li> <li>Système</li> <li>Affichage</li> <li>Stockage</li> <li>Son</li> <li>Réseau</li> <li>Ports séries</li> <li>USB</li> <li>Dossiers partagés</li> </ul> | Réseau         Carte 1       Carte 2       Carte 4         Ø       Activer la carte réseau         Mode d'accès réseau :       Accès par pont          Nom :       Realtek PCLe GBE Family Controller         Nom :       Realtek PCLe GBE Family Controller         Image: Avancé       Image: Avancé                                                                                                    | Pour faciliter l'accès au réseau, il faudra<br>cliquer sur « Accès par pont » et la<br>machine virtuelle sera connectée à la<br>carte Ethernet de l'ordinateur. |
| <ul> <li>Exemple - Paramètres</li> <li>Général</li> <li>Système</li> <li>Affichage</li> <li>Stockage</li> <li>Son</li> <li>Réseau</li> <li>Ports séries</li> <li>USB</li> <li>Dossiers partagés</li> </ul> | Réseau Carte 1 Carte 2 Carte 3 Carte 4 Carte 1 Carte 2 Carte 3 Carte 4 Carte 1 Carte réseau Mode d'accès réseau : Accès par pont  Nom : Realtek PCIe GBE Family Controller Nom : Realtek PCIe GBE Family Controller Avancé                                                                                                    | Pour faciliter l'accès au réseau, il faudra<br>cliquer sur « Accès par pont » et la<br>machine virtuelle sera connectée à la<br>carte Ethernet de l'ordinateur. |
| <ul> <li>Exemple - Paramètres</li> <li>Général</li> <li>Système</li> <li>Affichage</li> <li>Stockage</li> <li>Son</li> <li>Réseau</li> <li>Ports séries</li> <li>US8</li> <li>Dossiers partagés</li> </ul> | Réseau Carte 1 Carte 2 Carte 3 Carte 4 Carte 1 Carte 2 Carte 3 Carte 4 Activer la carte réseau Mode d'accès réseau : Accès par pont  Nom : Realtek PCLE GBE Family Controller Nom : Realtek PCLE GBE Family Controller Avancé                                                                                                    | Pour faciliter l'accès au réseau, il faudra<br>cliquer sur « Accès par pont » et la<br>machine virtuelle sera connectée à la<br>carte Ethernet de l'ordinateur. |
| <ul> <li>Exemple - Paramètres</li> <li>Général</li> <li>Système</li> <li>Affichage</li> <li>Stockage</li> <li>Son</li> <li>Réseau</li> <li>Ports séries</li> <li>USB</li> <li>Dossiers partagés</li> </ul> | Réseau Carte 1 Carte 2 Carte 3 Carte 4 Carte 1 Carte 2 Carte 3 Carte 4 Activer la carte réseau Mode d'accès réseau : Accès par pont  Nom : Realtek PCIe GBE Pamily Controller Nom : Realtek PCIe GBE Pamily Controller Avancé Arfiche ou cache les options avancées de la carte réseau.                                                                                                    | Pour faciliter l'accès au réseau, il faudra<br>cliquer sur « Accès par pont » et la<br>machine virtuelle sera connectée à la<br>carte Ethernet de l'ordinateur. |
| <ul> <li>Exemple - Paramètres</li> <li>Général</li> <li>Système</li> <li>Affichage</li> <li>Stockage</li> <li>Son</li> <li>Réseau</li> <li>Ports séries</li> <li>USB</li> <li>Dossiers partagés</li> </ul> | Réseau         Carte 1       Carte 2       Carte 4         Ø Activer la carte réseau         Mode d'accès réseau :       Accès par pont •         Nom :       Realtek PCIe GBE Family Controller         Image: Nom :       Realtek PCIe GBE Family Controller         Image: Nom :       Realtek PCIe GBE Family Controller <td< th=""><th>Pour faciliter l'accès au réseau, il faudra<br/>cliquer sur « Accès par pont » et la<br/>machine virtuelle sera connectée à la<br/>carte Ethernet de l'ordinateur.</th></td<>                                                                                                    | Pour faciliter l'accès au réseau, il faudra<br>cliquer sur « Accès par pont » et la<br>machine virtuelle sera connectée à la<br>carte Ethernet de l'ordinateur. |
| <ul> <li>Exemple - Paramètres</li> <li>Général</li> <li>Système</li> <li>Affichage</li> <li>Stockage</li> <li>Son</li> <li>Réseau</li> <li>Ports séries</li> <li>USB</li> <li>Dossiers partagés</li> </ul> | Réseau         Carte 1       Carte 2       Carte 4         ✓ Activer la carte réseau         Mode d'accès réseau :       Accès par pont          Nom :       Realtek PCLe GBE Family Controller         Nom :       Realtek PCLe GBE Family Controller         ✓ Avancé       Atrice                                                                                                    | Pour faciliter l'accès au réseau, il faudra<br>cliquer sur « Accès par pont » et la<br>machine virtuelle sera connectée à la<br>carte Ethernet de l'ordinateur. |
| <ul> <li>Exemple - Paramètres</li> <li>Général</li> <li>Système</li> <li>Affichage</li> <li>Stockage</li> <li>Son</li> <li>Réseau</li> <li>Ports séries</li> <li>USB</li> <li>Dossiers partagés</li> </ul> | Réseau         Carte 1       Carte 2       Carte 4         ✓ Activer la carte réseau         Mode d'accès réseau :       Accès par pont          Nom :       Realtek PCIe GBE Family Controller         Nom :       Realtek PCIe GBE Family Controller         ✓ Avancé       Avancé                                                                                                    | Pour faciliter l'accès au réseau, il faudra<br>cliquer sur « Accès par pont » et la<br>machine virtuelle sera connectée à la<br>carte Ethernet de l'ordinateur. |
| <ul> <li>Exemple - Paramètres</li> <li>Général</li> <li>Système</li> <li>Affichage</li> <li>Stockage</li> <li>Son</li> <li>Réseau</li> <li>Ports séries</li> <li>US8</li> <li>Dossiers partagés</li> </ul> | Réseau         Carte 1       Carte 2       Carte 4         Activer la carte réseau       Mode d'accès réseau : Accès par pont          Mode d'accès réseau : Accès par pont           Nom : Realtek PCIe GBE Family Controller          Nom : Realtek PCIe GBE Family Controller          Avancé          Affiche ou cache les options avancées de la carte réseau.          OK       Annuler                                                                                                    | Pour faciliter l'accès au réseau, il faudra<br>cliquer sur « Accès par pont » et la<br>machine virtuelle sera connectée à la<br>carte Ethernet de l'ordinateur. |
| <ul> <li>Exemple - Paramètres</li> <li>Général</li> <li>Système</li> <li>Affichage</li> <li>Stockage</li> <li>Son</li> <li>Réseau</li> <li>Ports séries</li> <li>USB</li> <li>Dossiers partagés</li> </ul> | Réseau         Carte 1       Carte 2       Carte 4         Ø Activer la carte réseau       Accès par pont •         Nom :       Realtek PCLE GBE Family Controller         Nom :       Realtek PCLE GBE Family Controller         Ø Avancé       Avancé                                                                                                    | Pour faciliter l'accès au réseau, il faudra<br>cliquer sur « Accès par pont » et la<br>machine virtuelle sera connectée à la<br>carte Ethernet de l'ordinateur. |